### **เ**แหบ มี ค ม ค ม

### Tapahtumien luonti

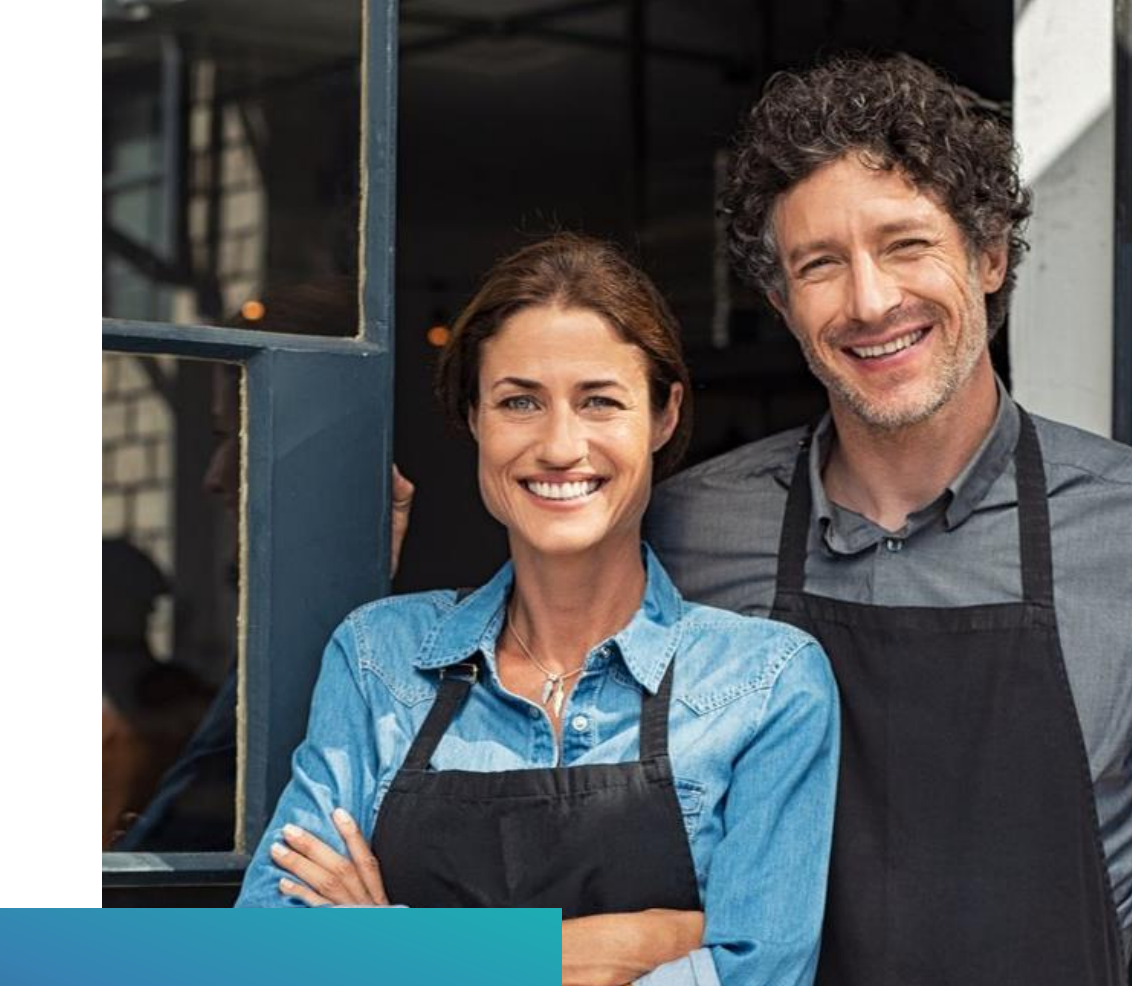

### Maksulinkki

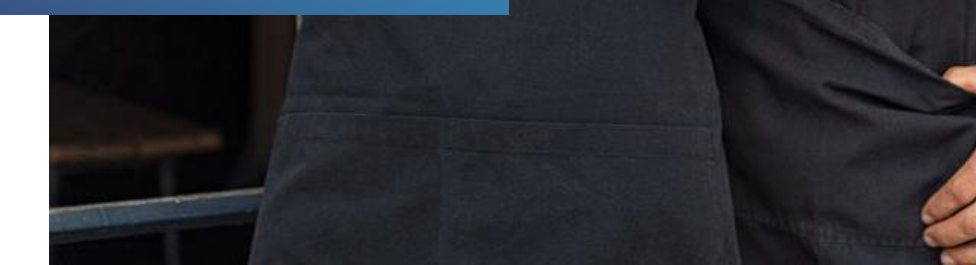

# Kirjaudu sisään

app.liikuttajat.fi

| Sähköposti |                                                                                                    |
|------------|----------------------------------------------------------------------------------------------------|
| Salasana   | 38                                                                                                    |
|            | KIRJAUDU                                                                                                    |
| Tutustu    | Unohditko salasanasi?<br>Rekisteröi tili<br>palvelun <u>käyttöehtoihin</u> ja <u>tietosuojaselosteeseen.</u> |
|            |                                                                                                    |
| 10° 70     |                                                                                                    |

600 C

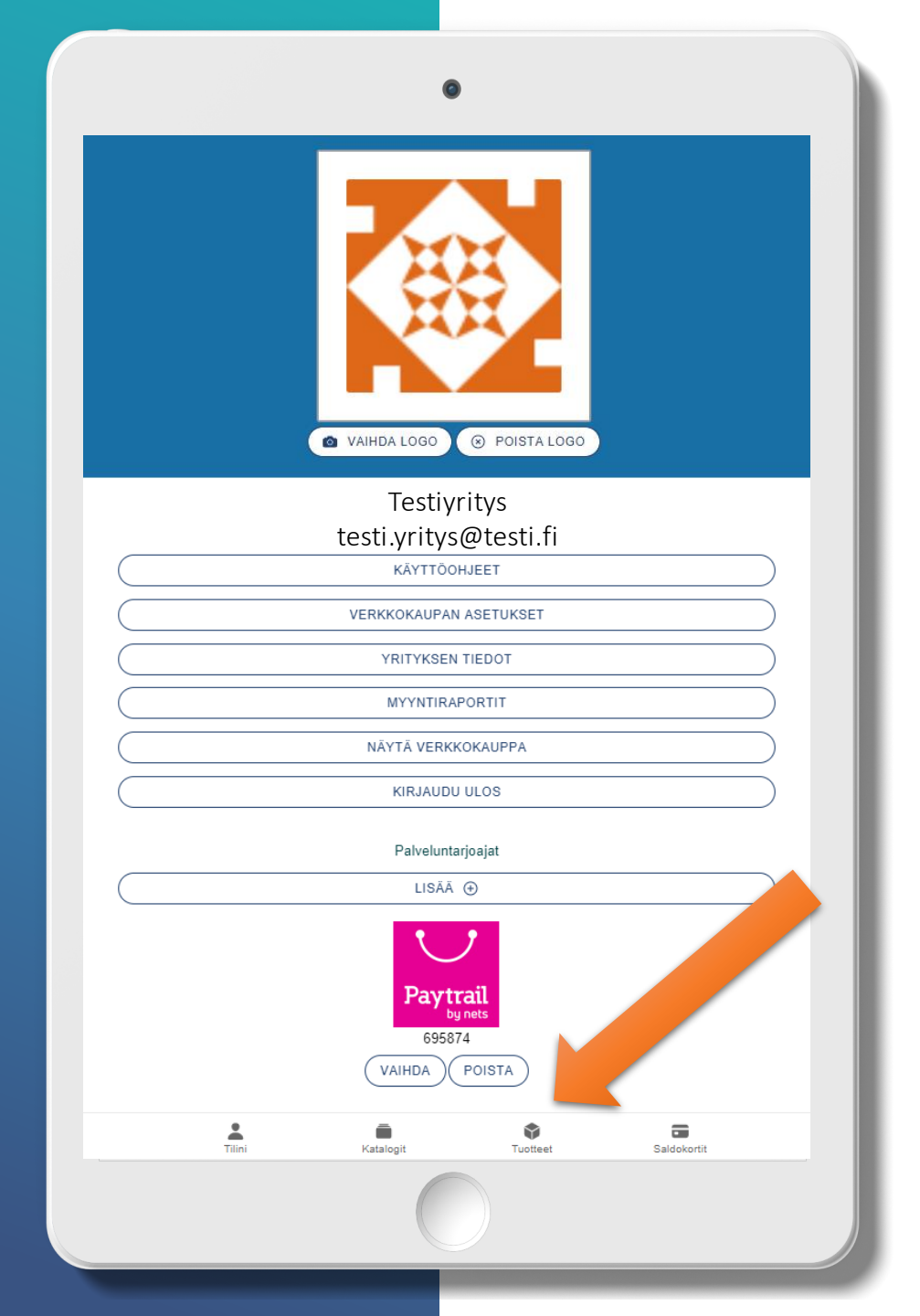

### Valitse tuotteet

### 0 Tuotteet LUO UUSI MYYNNISSÄ EI MYYNNISSÄ Tilini Tuotteet **K**atalogit Saldokortit

### Valitse Luo uusi

# Tapahtuman luonti

| /alits                                                                        | e tuotteen tyyppi                                                                                                    |  |  |  |
|-------------------------------------------------------------------------------|----------------------------------------------------------------------------------------------------|--|--|--|
| 0                                                                             | Tuote tai palvelu                                                                                                    |  |  |  |
| ullet                                                                         | Tapahtuma                                                                                                    |  |  |  |
| 0                                                                             | Lahjakortti                                                                                                    |  |  |  |
| 0                                                                             | Saldokortti                                                                                                    |  |  |  |
| <ol> <li>Tyypilli<br/>jos tap</li> <li>Omina</li> <li>Ilmo</li> </ol>         | siä esimerkkejä tapahtumista ovat yksittäiset tai toistuvat viikkotunnit, kurssit, seminaarit, näytökset ja verkkovalmennukset. Valitse tämä tuotetyyppi,<br>ahtumalle tarvitaan aika- ja paikka- sekä osallistujatiedot.<br>i <b>suuksia:</b><br>liitautumisten hallinta<br>liistujarajat<br>usijalle ilmoittautuminen |  |  |  |
| <ul> <li>Osa</li> <li>Per</li> <li>Vari</li> <li>Lisä</li> <li>Tuo</li> </ul> | tuotteet<br>evariaatiot                                                                                                    |  |  |  |

### Valitse haluttu tuotteen tyyppi.

Jokaisen tuotetyypin kohdalla on kerrottu esimerkein, mitä tuotteita milläkin tuotetyypillä voi myydä ja mitä ominaisuuksia tuotetyypeillä on.

Tyypillisiä esimerkkejä tapahtumista ovat yksittäiset tai toistuvat viikkotunnit, koulutukset, seminaarit, tapahtumat, näytökset ja verkkovalmennukset.

Tapahtumalle luodaan tapahtumakerta ja tapahtumaan ilmoittautuneista saadaan osallistujatiedot.

Kun luot tapahtumaa, valitse "Tapahtuma"

| ✓ Perustiedot                                             |            |
|-----------------------------------------------------------|------------|
|                                                           |            |
| Julkinen                                                  | <b>.</b>   |
|                                                           |            |
| KATALOGI*<br>Tanahtumat (Julkinan)                        | *          |
|                                                           |            |
| NIM *                                                     |            |
|                                                           |            |
| VERKKO-OSOITE*                                            |            |
|                                                           |            |
| https://liikuttajat.fi/testi-stage/tapahtumat/tanssitunti |            |
| KUVAUS*                                                   |            |
| Valloittava tanssitunti                                   |            |
|                                                           |            |
|                                                           |            |
|                                                           |            |
|                                                           |            |
|                                                           |            |
| TAPAHTUMAPAIKKA                                           |            |
| lanssistudio                                              |            |
| KATUOSOITE                                                |            |
| Tanssikatu                                                |            |
| POSTINUMERO                                               |            |
| 12345                                                     |            |
| KAUPUNKI / PAIKKAKUNTA                                    |            |
| Kirjoita kaupunki                                         |            |
| LISÄTIETOKENTTÄ                                           |            |
| Sisään A-rapusta                                          |            |
|                                                           |            |
|                                                           | (SEURAAVA) |
|                                                           |            |
|                                                           |            |

### Perustiedot

Perustiedot ovat pakolliset kentät.

### Tuotteen tila:

- Julkinen, kun haluat tuotteen heti näkyväksi.

 Yksityinen, kun haluat tehdä maksulinkin jollekin tietylle henkilölle tai ryhmälle, jonka ei ole kuitenkaan tarkoitus näkyä sivuilla kaikille
 Ei myynnissä

**Katalogi**: Valitse valikosta tuotteelle katalogi, jonka alla haluat tuotteen olevan. Automaattisesti valittavissa "Tuotteet" ja "Tapahtumat". Voit luoda itse lisää katalogeja, luomalla uuden tuotteen ja valitsemalla tuotteen tyypiksi katalogi.

**Kirjoita tuotteelle nimi.** Kun kirjoitat nimen, siitä tulee myös **osa tuotteen/palvelun url:a**. Nimi kannattaa pitää lyhyenä.

Kuvaus: Kirjoita tapahtumalle kuvaus

**Tapahtumapaikka:** Kirjoita tapahtumapaikka sekä mahdolliset lisätiedot, esim. mikä ovi, rappu tai ovikoodi.

## Hintatiedot ja tuotevariaatiot

 $\checkmark$ 

| > Perustiedot                                                                                                    |                                                                                                    |          |
|----------------------------------------------------------------------------------------------------|----------------------------------------------------------------------------------------------------|----------|
| ✓ Hintatiedot ja tuotevariaatiot (!)                                                                                                    |                                                                                                    |          |
| HINTATIEDOT JA TUOTEVARIAATIOT         Tuotteella täytyy olla vähintään yksi hintatieto         (+ LISÄÄ TUOTTEELLE HINTA         ① Tuotteelle ei ole luotu vielä yhtään hinta- tai v         TUOTEVARIAATION OTSIKKO         Määritä holuteeseei tuotavariaatioilla etsikko n | eli variaatio. Tuotteeseen voidaan myös määrittää useampi variaatio.<br>ariaatiotietoa                           |          |
| Esimerkiksi "Valitse koko" tai "Vaihda väriä"                                                                                                    |                                                                                                    |          |
| EDELLINEN                                                                                                    | SEURAAVA                                                                                                    |          |
| > Toimitus- ja peruutusehdot 🕛                                                                                                    | ← Lisää                                                                                                    | TALLENNA |
|                                                                                                    | TUOTEVARIAATION NIMI *<br>Aikuiset                                                                               |          |
|                                                                                                    | Hinta                                                                                                    | 10       |
|                                                                                                    | ALV %                                                                                                    | 24 % -   |
|                                                                                                    | MYYNNISSÄ<br>Määrittää onko yksittäinen tuotevariaatio myytävänä.                                                |          |
|                                                                                                    | Variaation ostaminen saldokortilla<br>Voit valita saldokortin jolla tätä yksittäistä tuotevariaatiota saa ostaa. |          |
|                                                                                                    | VALITSE SALDOKORTTI                                                                                              | ~        |
|                                                                                                    | MYYDÄÄN VAIN VALITULLA SALDOKORTILLA                                                                             |          |
|                                                                                                    | TALLENNA                                                                                                    |          |

Tuotteella tulee olla vähintään yksi hintavariaatio. Lisää erilaisia hintavariaatioita saa painamalla "+ Lisää tuotteelle hinta".

Kirjoita tuotevariaatioille otsikko, esim. "Valitse lipputyyppi". Oletuksena "Valitse tuote"

Tuotevariaation nimi: Kirjoita kyseisen variaation nimi, esim. "Aikuisten lippu"

Hinta ja alv %: lisää tuotevariaation hinta ja alv %

Myynnissä: rastita, mikäli kyseinen variaatio on myynnissä

### Variaation saldo: klikkaa, mikäli kyseiselle variaatiolle on oma saldo (ei vähennä tuotteen kokonaissaldoa)

Esimerkki: Myyt lippuja näytökseen. Sinulla on myynnissä lasten ja aikuisten lippuja. Vaikka liput ovat eri hintavariaatiot, niiden tulee vähentää samaa tuotesaldoa eli näytöksen paikkojen määrää. Jätä tällöin tämä kohta klikkaamatta. Myyt tuoleja, joista osa punaisia ja osa sinisiä. Koska tuolit ovat eri väriä, haluat merkitä niille omat variaatio saldot. Klikkaa silloin tämä kohta.

Saldokortilla ostaminen: Valitse saldokortti, jolla kyseistä tuotevariaatiota voi ostaa. Saldokortit tulee luoda erikseen.

# Toimitus-ja peruutusehdot

Toimitus- ja peruutusehdot ovat pakollinen kenttä.

**Toimitusehdot**: Kirjoita toimitusehdot, esim. "Toimitusaika tuotteelle on noin kaksi viikkoa"

**Peruutusehdot:** Kirjoita peruutusehdot, esim. "Tuotteella on 14 vrk:n palautusoikeus"

| ✓ Toimitus- ja peruutusehdot ①                                                                                                    |                                                                                                    |                                                                      |
|----------------------------------------------------------------------------------------------------|----------------------------------------------------------------------------------------------------|----------------------------------------------------------------------|
| Täyttämäsi tiedot näytetään <u>tuottee</u>                                                                                                    | n toimitus- ja peruutusehdoissa.                                                                          |                                                                      |
| тоіміти sендот ∗<br>Esimerkkejä toimitusehdoista: "Saat r                                                                                                    | naksun jälkeen sähköpostiin kuitin, joka toimii pääsylip                                                  | puna tapahtumaan" tai "Toimitusaika tuotteelle on noin kaksi viikkoa |
| Kirjoita tuotteen toimitusehdot                                                                                                    |                                                                                                    |                                                                      |
| Pakollinen tieto     PERUUTU SEHDOT *     Esimerkkejä peruutusehdoista: "Tuott     "Ostetulla tuoteella / tapahtuman pää:     Kirjoita tuotteen peruutusehdot | eella on 14 vrk:n palautusoikeus" tai "Peruutus on teht<br>ylipulla ei ole palautus- / peruutusoikeutta". | ävä vähintään x tuntia / vuorokautta ennen tapahtuman alkua" tai     |
| <ol> <li>Pakollinen tieto</li> </ol>                                                                                                    |                                                                                                    |                                                                      |
| EDELLINEN                                                                                                    |                                                                                                    | SEURAA                                                               |
|                                                                                                    |                                                                                                    |                                                                      |

### Maksutavat

Maksunvälittäjänä toimii Paytrail ja se on automaattisesti kytketty kaikkiin tuotteisiin.

Mikäli haluat määrittää muita maksutapoja, otetaan ne käyttöön Tilini-sivun kautta, lisäämällä palveluntarjoaja, esim. Smartum.

Kun halutut maksunvälittäjät on määritelty, voi valita ne tuotteelle maksutavoiksi tässä kohtaa.

**Salli ulkopuolinen maksutapa:** mikäli maksun voi hoitaa esim. paikan päällä, klikkaa tämä kohta. Voit myös vaihtaa maksutavan otsikkoa. Oletuksena on "Maksu paikan päällä".

Tuotteen ostaminen saldokortilla: Valitse saldokortti, jolla tapahtumaan voi ilmoittautua/osallistua. Mikäli haluat mahdollistaa saldokortilla vain tietyn variaation ostamisen, määrittele se kohdassa "Hintatiedot ja tuotevariaatiot.

| ✓ Maksutavat                                                                                                    |                                                     |
|----------------------------------------------------------------------------------------------------|-----------------------------------------------------|
| ① Maksutavat otetaan käyttöön Tilini-sivun kautta lisäämällä palveluntarjoaja. Maksuvälittäjänä toimii Paytrail ja se o                                                                                                    | n automaattisesti kytketty kaikkiin tuotteisiin.    |
| SMARTUM (VALITSE ETUUS)                                                                                                    |                                                     |
| Ei valittua etua                                                                                                    | •                                                   |
| EPA SSI                                                                                                    |                                                     |
| salli palvelun ulkopuolinen maksutapa<br>Esimerkiksi maksu paikan päällä.                                                                                                    |                                                     |
| ALVELUN ULKOPUOLISEN MAKSUTAVAN OT SIKKO                                                                                                    |                                                     |
|                                                                                                    |                                                     |
| Oletuksena: Maksu paikan päällä                                                                                                    |                                                     |
| Oletuksena: Maksu paikan päällä<br>ruotteen ostaminen saldokortilla<br>Voit valita saldokortin, jolla tätä tuotetta ja kaikkia sen variaatioita saa ostaa. Jos haluat mahdollistaa saldokortilla<br>asetus kohdassa "Hintatiedot ja tuotevariaatiot" vain kyseiseen variaatioon.<br>(ALITSE SALDOKORTTI              | a vain tietyn variaation ostamisen, määrittele tämä |
| Oletuksena: Maksu paikan päällä<br>ruotteen ostaminen saldokortilla<br>Voit valita saldokortin, jolla tätä tuotetta ja kaikkia sen variaatioita saa ostaa. Jos haluat mahdollistaa saldokortilla<br>asetus kohdassa "Hintatiedot ja tuotevariaatiot" vain kyseiseen variaatioon.<br>/ALITSE SALDOKORTTI<br>EDELLINEN | a vain tietyn variaation ostamisen, määrittele tämä |

### Tapahtumakerrat ja -säännöt

**Myydään kurssina**: Klikkaa kohta, mikäli myyt kurssia, jolla on useita tapahtumakertoja, eikä yksittäiset kerrat ole erikseen ostettavissa.

Huom! Mikäli kurssille jää vapaita paikkoja, joita myöhemmin haluat myydä yksittäisinä tunteina, klikkaa täppä pois ja saa jäljelle jääneet yksittäiset paikat myyntiin.

**Osallistujarajat:** Mikäli haluat määrittää tapahtumalle osallistujarajat, aktivoi tämä kohta.

Minimi ja maksimi osallistujamäärä: Määritä tapahtuman osallistujarajat. Maksimimäärän täyttyessä tapahtumaan ei pysty ilmoittautumaan, mikäli varasijalle ilmoittautumista ei ole sallittu.

Näytä paikkojen määrä lukuna: Mikäli haluat, että ilmoittautuja näkee, kuinka monta paikkaa on vapaana, aktivoi tämä kohta.

**Salli ilmoittautumisen peruuttaminen**: Valitse saako osallistuja peruuttaa ilmoittautumisen ja missä aikarajassa.

**Salli varasijalle ilmoittautuminen**: Aktivoi kohta, mikäli sallit varasijalle ilmoittautumisen. Mikäli paikkoja vapautuu, varasijan ensimmäisellä paikalla oleva siirtyy automaattisesti osallistujaksi ja hänelle lähtee siitä sähköposti-ilmoitus.

### ✓ Tapahtumakerrat ja -säännöt

### MYYDÄÄN KURSSINA

Kurssina myytäessä yksittäiset tapahtumakerrat eivät ole ostettavissa erikseen

OSALLISTUJARAJAT

### MINIMI OSALLISTUJAMÄÄRÄ

Informatiivinen tieto, joka näytetään tapahtuman maksulinkissä

8

### MAKSIMI OSALLISTUJAMÄÄRÄ

Määrän täyttyessä tapahtumaan ei pysty ilmoittautumaan, ellei varasijalle ilmoittautumista ole sallittu.

14

### NÄYTÄ PAIKKOJEN MÄÄRÄ LUKUNA "Saatavuus: Myynnissä" -tekstin sijaan jäljellä olevien paikkojen määrä näytetään lukuna.

### SALLI ILMOITTAUTUMISEN PERUUTTAMINEN

Valitse saako asiakas perua ilmoittautumisen itse. Peruutuksista lähetetään sähköposti-ilmoitus sekä myyjälle että asiakkaalle. Voit määrittää peruutukselle aikarajan. Mikäli aikarajana on nolla, peruutus sallitaan tapahtuman aloitushetkeen asti. Koskee kaikkia tapahtumakertoja

| MÄÄRÄ: * | YKSIKKÖ: * |
|----------|------------|
| 18       | Tuntia     |

### SALLI VARASIJALLE ILMOITTAUTUMINEN

Koskee kaikkia tapahtumakertoja. Sallitut maksutavat ovat palvelun ulkopuolinen maksutapa sekä saldokortti.

0

## Tapahtumakerran luonti

|                                                                                                    |                                                                                                    | <b>^</b> |
|----------------------------------------------------------------------------------------------------|----------------------------------------------------------------------------------------------------|----------|
|                                                                                                    | YKSITTAINEN TOISTUVAT                                                                                                    |          |
|                                                                                                    |                                                                                                    | - 8      |
| Aloitus päivämäärä                                                                                                    | Aloitus kellonaika                                                                                                    | - 8      |
| 11.03.2023                                                                                                    | 12:00 🙂                                                                                                    | - 8      |
| Lopetus päivämäärä                                                                                                    | Lopetus kellonaika                                                                                                    | - 8      |
| 12.03.2023                                                                                                    | 10:00 🔘                                                                                                    | - 8      |
| Osallistuj                                                                                                    | ujamäärän nostaminen tai pois päältä kytkeminen hyväksyy automaattisesti varasijalle ilmoittautuneet osallistujat tapahtumakertaan                                                                                                    | - 8      |
| MAKS. OSALLISTUJAMÄÄRÄ<br>(0 = ei rajoitusta)                                                                                                    |                                                                                                    | 50       |
| MIN. OSALLISTUJAMÄÄRÄ                                                                                                    |                                                                                                    | - 8      |
|                                                                                                    |                                                                                                    |          |
| (0 = ei rajoitusta)                                                                                                    |                                                                                                    | 10       |
| (0 = ei rajoitusta)<br>MYYNTIAIKA ALKAA ENNEN TAPAHTUMAKERTOJ                                                                                                    | AU                                                                                                    | 10       |
| (0 = ei rajoitusta)<br>MYYNTIAIKA ALKAA ENNEN TAPAHTUMAKERTOJ<br>Rajoita kuinka paljon ennen tapahtumakerra                                                                                                    | и <b>а</b><br>ran alkua myyntiaika alkaa. Käytetään vain jos variaatiokohtaista myyntiaikaa ei ole asetettu. Koskee kaikkia luotavia tapahtumakertoja.                                                                                                    | 10       |
| (0 = ei rajoitusta)<br>MYYNTIAKA ALKAA ENNEN TAPAHTUMAKERTOJ<br>Rajoita kuinka paljon ennen tapahtumakerto<br>MYYNTIAKA PÄÄTTYY ENNEN TAPAHTUMAKERT<br>Dialah kuinka paljon ennen tapahtumakert                                                     | VA<br>ran alkua myyntiaika alkaa. Käytetään vain jos variaatiokohtaista myyntiaikaa ei ole asetettu. Koskee kaikkia luotavia tapahtumakertoja.<br>TOJA                                                                                                    | 10       |
| (0 = ei rajoitusta)<br>MYYNTIAKA ALKAA ENNEN TAPAHTUMAKERTOJ<br>Rajoita kuinka paijon ennen tapahtumakerra<br>MYYNTIAKA PÄÄTTYY ENNEN TAPAHTUMAKERT<br>Rajoita kuinka paijon ennen tapahtumakerra                                                   | NA<br>ran alkua myyntialka alkaa. Käytetään vain jos variaatlokohtaista myyntiaikaa ei ole asetettu. Koskee kaikkia luotavia tapahtumakertoja.<br>TOJA<br>ran alkua myyntialka päättyy. Käytetään vain jos variaatlokohtaista myyntiaikaa ei ole asetettu. Koskee kaikkia luotavia tapahtumakertoja.         |          |
| (0 = ei rajoitusta)<br>MYYNTIAIKA ALKAA ENNEN TAPAHTUMAKERTOJ<br>Rajoita kuinka paljon ennen tapahtumakerra<br>MYYNTIAIKA PÄÄTTYY ENNEN TAPAHTUMAKERT<br>Rajoita kuinka paljon ennen tapahtumakerra<br>Paiväa                                       | ия<br>ran aikua myyntiaika aikaa. Käytetään vain jos variaatiokohtaista myyntiaikaa ei ole asetettu. Koskee kaikkia luotavia tapahtumakertoja.<br>то <b>ла</b><br>ran aikua myyntiaika päättyy. Käytetään vain jos variaatiokohtaista myyntiaikaa ei ole asetettu. Koskee kaikkia luotavia tapahtumakertoja. |          |
| (0 = ei rajoitusta)<br>MYYNTIAKA ALKAA ENNEN TAPAHTUMAKERTOJ<br>Rajoita kuinka paljon ennen tapahtumakerra<br>MYYNTIAKA PÄÄTTYY ENNEN TAPAHTUMAKERT<br>Rajoita kuinka paljon ennen tapahtumakerra<br>Päivää<br>3                                    | ουα<br>ran aikua myyntiaika aikaa. Käytetään vain jos variaatiokohtaista myyntiaikaa ei ole asetettu. Koskee kaikkia luotavia tapahtumakertoja.<br>πουα<br>ran aikua myyntiaika päättyy. Käytetään vain jos variaatiokohtaista myyntiaikaa ei ole asetettu. Koskee kaikkia luotavia tapahtumakertoja.        | 10       |
| (0 = ei rajoitusta)<br>MYYNTIAIKA ALKAA ENNEN TAPAHTUMAKERTO.<br>Rajoita kuinka paljon ennen tapahtumakerra<br>MYYNTIAIKA PÄÄTTYY ENNEN TAPAHTUMAKERT<br>Rajoita kuinka paljon ennen tapahtumakerra<br>Paivää<br>3<br>Tuntia                        | ουα<br>ran alkua myyntiaika alkaa. Käytetään vain jos variaatiokohtaista myyntiaikaa ei ole asetettu. Koskee kaikkia luotavia tapahtumakertoja.<br>τουα<br>ran alkua myyntiaika päättyy. Käytetään vain jos variaatiokohtaista myyntiaikaa ei ole asetettu. Koskee kaikkia luotavia tapahtumakertoja.        | 10       |
| (0 = ei rajoitusta)<br>myyntiaika alkaa ennen tapahtumakento<br>Rajoita kuinka paljon ennen tapahtumakenta<br>myyntiaika päättyy ennen tapahtumakenta<br>Paivaa<br>3<br>Tuntia<br>0                                                                 | sua<br>ran alkua myyntiaika alkaa. Käytetään vain jos variaatlokohtaista myyntiaikaa ei ole asetettu. Koskee kaikkia luotavia tapahtumakertoja.<br>roua<br>ran alkua myyntiaika päättyy. Käytetään vain jos variaatlokohtaista myyntiaikaa ei ole asetettu. Koskee kaikkia luotavia tapahtumakertoja.        | 10       |
| (0 = ei rajoitusta)<br>MYYNTIAIKA ALKAA ENNEN TAPAHTUMAKERTOJ<br>Rajoita kuinka paljon ennen tapahtumakerra<br>MYYNTIAIKA PÄÄTTYY ENNEN TAPAHTUMAKERT<br>Rajoita kuinka paljon ennen tapahtumakerra<br>Paivää<br>3<br>Tuntia<br>0<br>Minuuttia<br>0 | NA<br>ran alkua myyntiaika alkaa. Käytetään vain jos variaatiokohtaista myyntiaikaa ei ole asetettu. Koskee kaikkia luotavia tapahtumakertoja.<br>roJA<br>ran alkua myyntiaika päättyy. Käytetään vain jos variaatiokohtaista myyntiaikaa ei ole asetettu. Koskee kaikkia luotavia tapahtumakertoja.         | 10       |

Luo tapahtuma klikkaamalla "Luo tapahtumakerta"

Voit luoda yksittäisen tai toistuvan tapahtuman. Tapahtuman kesto voi olla myös useamman päivän mikäli kyseessä, esim. ryhmämatka.

Tapahtumalle tulee olla luotu ja julkaistu vähintään yksi tapahtumakerta, jotta tapahtuma on myynnissä. Julkaisematon tapahtumakerta ei näy tapahtuman maksulinkkisivulla.

Mikäli kyseessä on yksittäinen tai yli vuorokauden kestävä tapahtuma, lisää aloitus ja lopetus ajat. Jos tapahtuma on toistuva, valitse **Toistuva** -välilehti ja voit valita useamman päivämäärän kerralla.

Voit muokata minimi ja maksimi osallistujamääriä.

Voit myös määrittää kuinka monta vuorokautta aikaisemmin tapahtuman myynti alkaa ja loppuu.

## Tapahtumakerran luonti

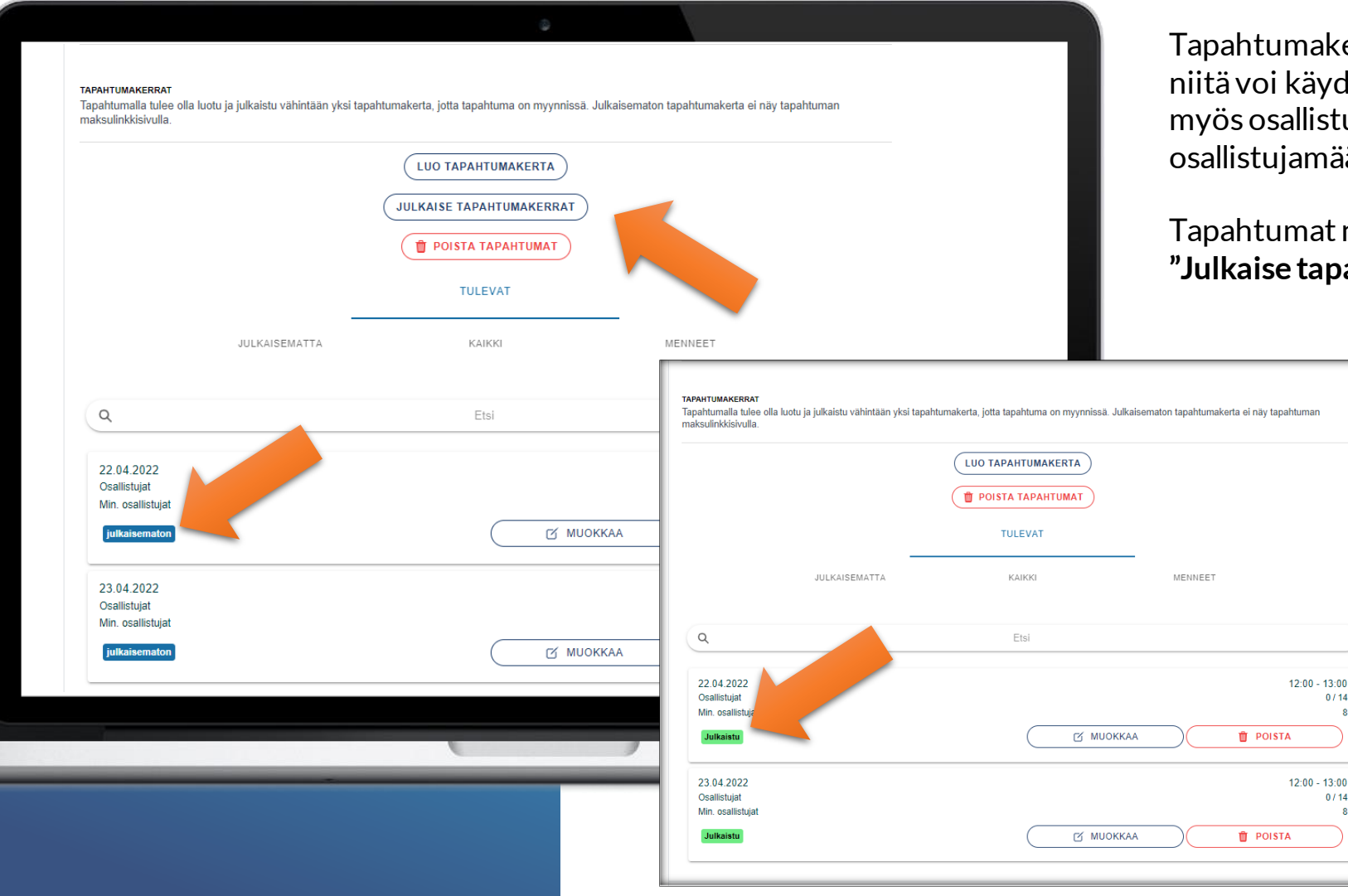

Tapahtumakerrat näkyvät nyt tapahtuman luontisivulla, josta niitä voi käydä vielä muokkaamassa. Tässä näkymässä näet myös osallistuneiden määrän sekä minimija maksimi osallistujamäärät.

Tapahtumat näkyvät "Julkaisematon" -tilassa, kunnes painat "Julkaise tapahtumakerrat"

0/14

0/14

Kun olet julkaissut tapahtumakerrat, tapahtumat siirtyvät "Julkaistu" -tilaan.

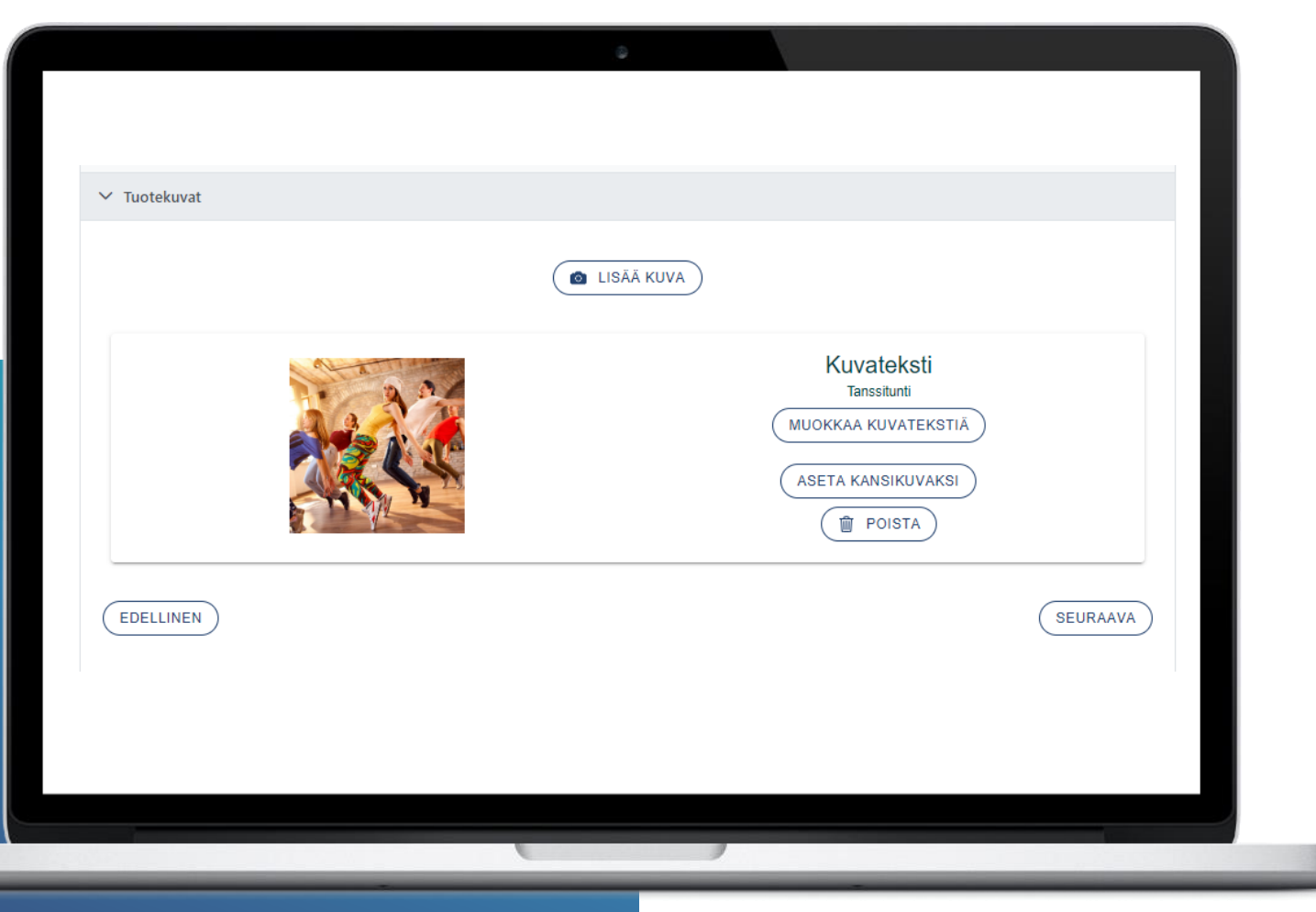

### Tuotekuvat

Lisää tuotteelle kuva/ kuvia. Voit asettaa kuvalle useampia kuvia ja määrittää valituista kuvista tuotteen kansikuvan.

Suosittelemme lisäämään kuville myös alt- tekstit eli vaihtoehtoiset tekstit. Nämä tekstit parantavat hakukonenäkyvyyttä.

Rajaa kuva. Suositeltu neliön muotoisen kuvan resoluutio on 800x800 (kuvasuhde 1:1). Vaakasuunnassa olevalle kuvalle suositus on 800x400 (kuvasuhde 2:1). Alkuperäinen kuva kannattaa aina olla JPG/JPEG muotoinen

### Asiakkaalta pyydettävät tiedot

Valitse tässä kohdassa, mitä tietoja haluat asiakkaalta oston yhteydessä. Suosittelemme kysymään asiakkaalta sähköpostin kahteen kertaa, näppäilyvirheiden välttämiseksi.

Vaadi osallistujilta tiedot: Mikäli kohta on aktivoitu, jokaiselle osallistujalle tulostuu erillinen linkki ja sitä klikattaessa avautuu yksi QR-koodi per linkki. Jos kohtaa ei aktivoida, jokaiselle osallistujalle tulostuu yhteinen pääsylippulinkki ja sitä klikattaessa avautuu pääsyliput sivu, jossa on kaikkien osallistujien QR-koodit.

Näytä lisätietokenttä tilauksen yhteydessä: Mikäli halut pyytää asiakkaalta lisätietoja, klikkaa tämä kohta. Voit myös määrittää lisätietokentän pakolliseksi sekä tarkentaa, mitä lisätietoja tilauksessa kysytään, esimerkiksi erikoisruokavaliot ja allergiat.

**Ennalta määritetyt kysymykset**: Voit halutessasi määrittää pakollisia kysymyksiä, joille annetaan valmiit vastausvaihtoehdot. Kysymyksiin on pakko vastata tilausvaiheessa. Ennalta määrättyjen kysymysten luonnista on oma ohjeistus.

| Asiakkaaita pyydettavat tiedot                                                                                                    |
|----------------------------------------------------------------------------------------------------|
| PUHELINNUMERO ON PAKOLLINEN TIETO                                                                                                    |
| KYSY ASIAKKAALTA SÄHKÖPOSTIOSOITE KAHTEEN KERTAAN                                                                                                    |
| KYSY ASIAKKAALTA YRITYKSEN NIMI                                                                                                    |
| YRITYKSEN NIMI ON PAKOLLINEN TIETO                                                                                                    |
| VAADI OSALLISTUJIEN TIEDOT                                                                                                    |
| NÄYTÄ LISÄTIETOKENTTÄ TILAUKSEN YHTEYDESSÄ<br>Maksulinkki sivulla näytettävä lisätietokenttä.                                                                                  |
| LISÄTIETOKENTTÄ ON PAKOLLINEN TIETO                                                                                                    |
| LISÄTIETOKENTÄN KUVAUS                                                                                                    |
| Voit tarvittaessa tarkentaa mitä lisätietoja tilauksessa kysytään                                                                                                    |
| ENNALTA MÄÄRITETYT KYSYMYKSET<br>Voit halutessasi määrittää pakollisia kysymyksiä joille annetaan valmiit vastausvaihtoehdot. Kysymyksiin on pakko<br>vastata tilausvaiheessa. |
| Muokkaa Tallenna                                                                                                    |
| Lisää kysymys<br>Syötä kysymys ja vastausvaihtoehdot.                                                                                                    |
| vastaus                                                                                                    |
| Onko sinulle entuudestaan kokemusta tanssista<br>Vastausvaihtoehdot:                                                                                                    |
| POISTA                                                                                                    |
| POISTA                                                                                                    |
| TALLENNA                                                                                                    |
|                                                                                                    |

# Kuitin asetukset

Kuittiin lisättävä linkki pääsylippuun: Kun tämä kohta on aktivoitu, asiakkaan kuittiin lisätään linkki tapahtuman pääsylippuun. Linkistä avautuu QR-koodi, jonka lukemalla, voidaan asiakkaan käynti rekisteröidä.

Kuittiin lisättävä linkki: Lisää tähän tuotteeseen liittyvää lisämateriaalia antamalla url-linkki, esim. Youtube -videolinkki tai käyttöohjeet.

Linkin kuvaus tai tuotteen lisätiedot: Voit kirjoittaa tähän lisätietoja lähetettävästi linkistä. Mikäli sinulle ei ole linkkiä, voit hyödyntää tämän kohdan muuhun tietoon, joka tulee kuittiin, esim. ovikoodi.

Lähetä kuitin kopio: Mikäli haluat, että kuitin kopio lähetetään asiakkaan ja myyjän lisäksi jollekulle muulle, kirjoita osoite tähän.

**Tekstiviesti-ilmoitus:** Lähetä asiakkaalle tekstiviesti tilauksen vahvistamisen jälkeen. Vaatii erillisen sopimuksen Tekstari.fi – palvelun kanssa. Palvelu otetaan käyttöön kauppiaan hallintasivuilta, palveluntarjoajat kohdasta. Tekstiviesti maksaa 0,09 €/ viesti.

✓ Kuitin asetukset

KUITTIIN LISÄTTÄVÄ LINKKI PÄÄSYLIPPUUN Lisää kuittiin linkin tapahtuman pääsylippuun. Lukemalla linkistä avautuvan QR-koodin esim. puhelimen kameralla, voidaan osallistujan käynti rekisteröidä.

### KUITTIIN LISÄTTÄVÄ LINKKI

Lisää kuittiin tuotteeseen liittyvä lisämateriaali antamalla url-linkki. Esim. Youtube-videolinkki tai tuotteen käyttöohje.

https://www.esimerkki.fi/tuotteen-kayttoohje.pdf

### LINKIN KUVAUS TAI TUOTTEEN LISÄTIETO

Esim. "Katso näytöksen videotallenne tästä linkistä." tai jos linkkiä ei käytetä voidaan kuittiin lisätä vapaamuotoinen teksti esim. "Sisäänkäynti A-rapu ovikoodi on xxx."

Esim. Tuotteen käyttöohje

### LÄHETÄ KUITIN KOPIO

Kuitti lähetetään aina automaattisesti myyjän sähköpostiin. Halutessasi kopio kuitista lähetetään lisäksi allaoleviin sähköpostiosoitteisiin.

LISÄÄ VASTAANOTTAJA

TEK STIVIE STI-IL MOITUS

Lähetä asiakkaalle tekstiviesti tilauksen vahvistamisen jälkeen. Vaatii erillisen sopimuksen Tekstari.fi -palvelun kanssa. Tekstiviestin lähetys maksaa 0,09€ / viesti.

Kirjoita tekstiviestin sisältö tähän

( EDELLINEN

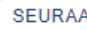

## Lisätuotteet

Lisätuotteiden avulla voidaan näppärästi tehdä lisämyyntiä. Voit lisätä esimerkiksi joogakurssin ilmoittautumisen yhteyteen myyntiin joogamattoja, golfkurssin yhteyteen golfpalloja tai green feen tai liikuntatunnin yhteyteen jäsenmaksun.

Lisätuote tulee luoda erikseen normaalin tuotteen tapaan tai käyttää olemassa olevaa tuotetta. Mikäli et halua lisätuotteita erikseen myyntiin mihinkään katalogiin, ainoastaan lisätuotteiksi, vaihda tuotteen tila yksityiseksi.

Lisätuotteen ehtojen ja rajoitusten tulee olla yhteneväiset päätuotteen kanssa.

Valitse lisätuotteet: Valitse valikosta haluamasi tuotteet

Voit valita lisätuotteiden näyttötavaksi listan tai karusellin mielesi mukaan. Voit myös muokata lisätuotteen otsikkoa. Oletusotsikkona on "Valitse mukaan myös".

Lisätuotteiden luonnista on oma ohjeistus.

| > Kui   | tin asetukset                                                                                                    |
|---------|----------------------------------------------------------------------------------------------------|
| ∨ Lisä  | ituotteet                                                                                                    |
| (i) v   | /oit lisätä tuotteet, jotka näytetään myytävinä lisätuotteina tämän tuotteen maksulinkissä (esim, joogakurssi ja lisätuotteena joogamatto). Lisätuote tulee luoda erikseen<br>ai käyttää olemassa olevaa erillistä tuotetta. Huomioi, että myytävien lisätuotteiden ehtojen ja rajoitusten tulee olla yhteneväiset päätuotteen kanssa. |
| VALITSE | LISÄTUOTTEET                                                                                                    |
| 1/1     | ·                                                                                                    |
| LISÄTUO | DTTEEN OTSIKKO                                                                                                    |
| Oletuk  | sena: Valitse mukaan myös                                                                                                    |
| VALITSE | LISÄTUOTTEEN NÄYTTÖTAPA                                                                                                    |
| Listana | 1 · · · · · · · · · · · · · · · · · · ·                                                                                                    |
| EDE     | SEURAAVA                                                                                                    |
| > Lisä  | iasetukset                                                                                                    |
|         |                                                                                                    |
|         |                                                                                                    |
|         |                                                                                                    |

| USTANNUSPAIKKA                                                  |                                                                                                    |          |
|-----------------------------------------------------------------|----------------------------------------------------------------------------------------------------|----------|
| isätieto kirjanpitoon esim toimipaikka                          |                                                                                                    |          |
| SETA PALUULINKKI<br>/erkko-osoite, johon tuotteen maksulinkin " | Palaa takaisin" -painike ohjaa käyttäjän Liikuttajat-verkkokauppasi sijaan. Esim. myyjän oma kotisivu. |          |
| RL-O SOITE                                                      |                                                                                                    |          |
| ttps://www.esimerkki-yritys.fi/                                 |                                                                                                    |          |
| EDELLINEN                                                       | $\langle$                                                                                              | SEURAAVA |
| Yhteenveto                                                      |                                                                                                    |          |
|                                                                 |                                                                                                    |          |
|                                                                 |                                                                                                    |          |

### Lisäasetukset

Kustannuspaikka: Voit lisätä kirjanpitoon esim. toimipaikan

**Aseta paluulinkki:** Mikäli haluat ohjata asiakkaan maksulinkin "Palaa takaisin" – painikkeesta esim. yrityksen omille kotisivuille, kirjoita tähän url-osoite. Muussa tapauksessa asiakas palaa takaisin Liikuttajat –verkkokauppaasi.

|                                                                         | ٢ |         |   |
|-------------------------------------------------------------------------|---|---------|---|
|                                                                         |   |         |   |
|                                                                         |   |         |   |
|                                                                         |   |         |   |
| > Lisätuotteet                                                          |   |         |   |
| > Lisäasetukset                                                         |   |         |   |
| ✓ Yhteenveto                                                            |   |         |   |
| <b>TALLENNA UUSI ТАРАНТИМА</b><br>Tanssitunti<br>Julkinen<br>Tapahtumat |   |         |   |
| EDELLINEN                                                               |   | TALLENN | A |
|                                                                         |   |         |   |
|                                                                         |   |         |   |
|                                                                         |   |         |   |
|                                                                         |   |         |   |
|                                                                         |   |         |   |
|                                                                         |   |         |   |
|                                                                         | - |         |   |

### **Yhteenveto**

Tässä kohdassa näet uuden tapahtuman nimen, tapahtuman tilan sekä kategorian.

Tallenna.

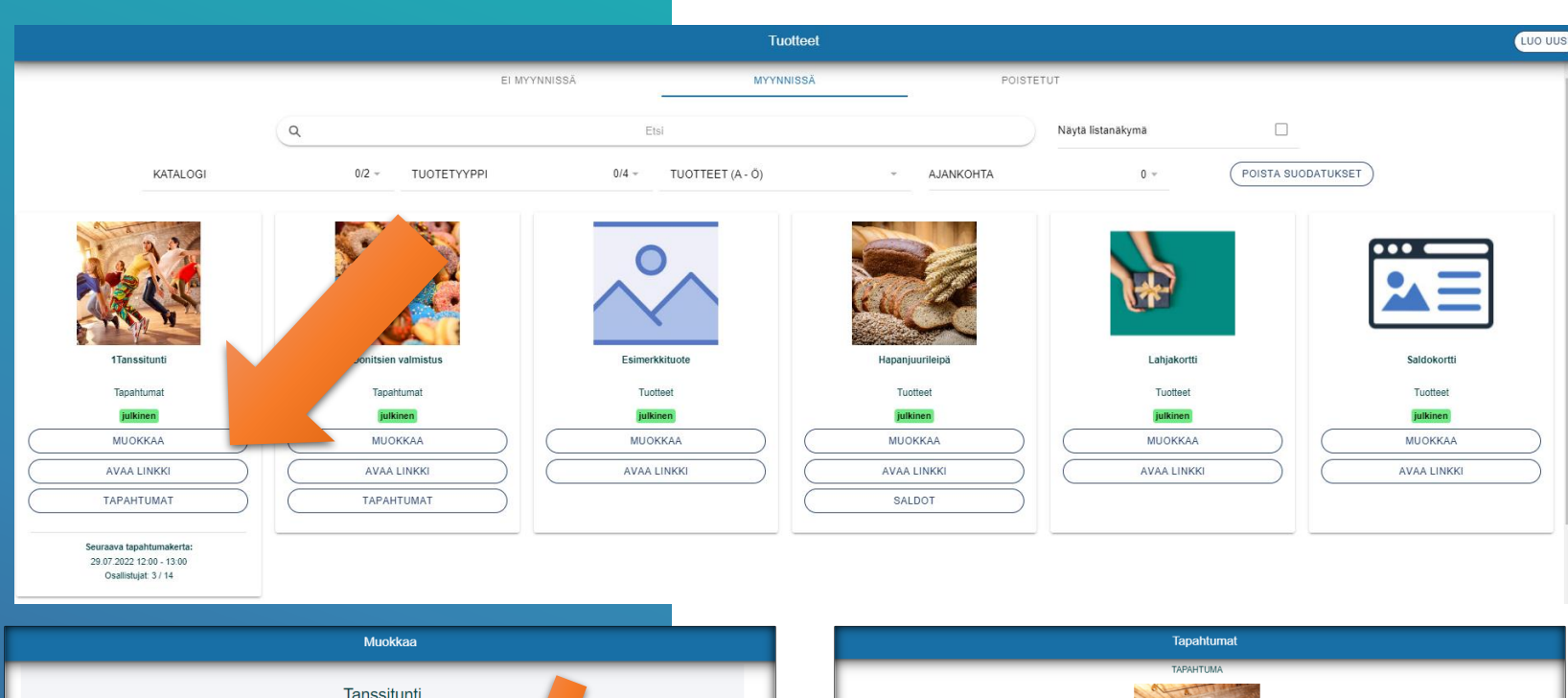

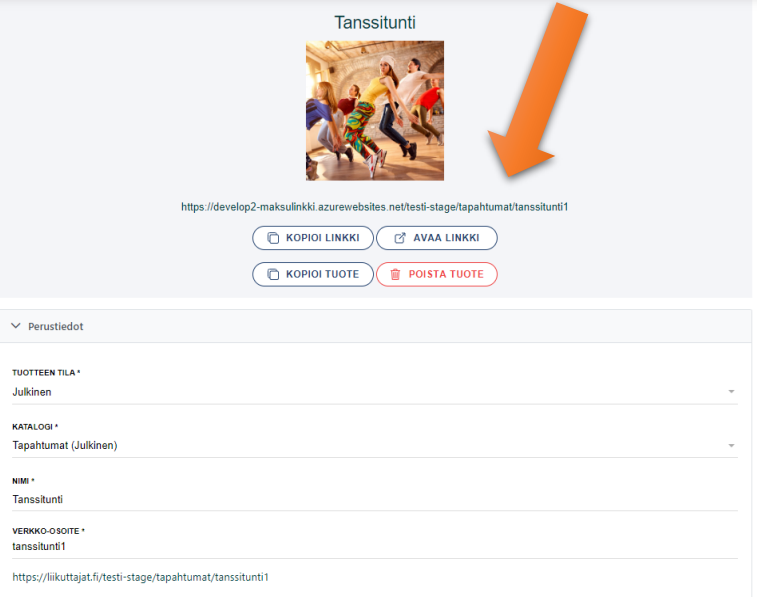

KUVAUS

|                                                                                     |               | Tapahtumat<br>TAPAHTUMA |         |                                                                                                    |
|-------------------------------------------------------------------------------------|---------------|-------------------------|---------|----------------------------------------------------------------------------------------------------|
|                                                                                     | JULKAISEMATTA |                         | MENNEET |                                                                                                    |
| ٩                                                                                   |               | Etsi                    |         |                                                                                                    |
| (Juliantu)<br>22.04.20.22.12.00 - 13.00<br>Oradilahjat 0 / 14<br>Min. osellstujet 8 |               |                         |         | NÄYTÄ OSALLISTUJAT     LATAA OSALLISTUJALISTA     KOPIOI LINKKI     AVAA LINKKI     POISTA TAPAHTUMA |
| Julikaitu<br>20.42.2022 12:00 - 13:00<br>Osallistujat 0 / 14<br>Min. osallistujat 8 |               |                         |         | KAYTÄ OSALLISTUJAT                                                                                   |

Tuotteet -sivulla näkyy nyt uusi tapahtuma, sen kuva, katalogi, tuotteen tila sekä seuraava tuleva tapahtumakerta ja sen osallistujamäärä. Tuotesivulta pääset **muokkaamaan tapahtumaa, voit avata linkin sekä pääset suoraan tuleviin tapahtumiin.** 

Kun painat **Muokkaa** – näppäintä, pääset muuttamaan tuotteen tietoja ja näet **tapahtuman url-osoitteen**, jota voi jakaa omilla nettisivuilla, somessa sekä sähköpostilla, sekä kopioimaan tuotteen.

### Mikäli luot useamman samankaltaisen tuotteen, suosittelemme kopioimista työn nopeuttamiseksi.

Huomioithan, kun kopioit tuotteen, **uusi tuote asetetaan Ei myynnissä-tilaan** ja sille lisätään tuotteen nimen verkkoosoitteen perään kopio- "numero". Myös **kopioitavan tuotteen hinta- ja tuotevariaatiot kopioituvat.** Muuta nämä muokatessasi tuotetta.

Painamalla "Tapahtumat" – painiketta Tuotteet -sivulla, pääset

tapahtumalistaukseen. Tältä sivulta näet osallistujalistat, voit ladata listat, kopioida linkin, avata linkin sekä poistaa tapahtuman (silloin kun tapahtumassa ei ole osallistujia). Tällä sivulla pääset katsomaan myös menneitä ja poistettuja tapahtumia. Tapahtumien hallinnoinnista oma erillinen ohjeistus.

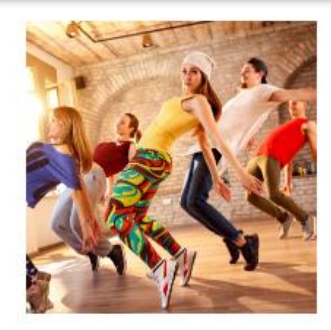

### Tanssitunti

Valloittava tanssitunti

|                                  | oin                                    | Sijainti           |  |  |
|----------------------------------|----------------------------------------|--------------------|--|--|
| 22.4.2022, klo                   | 12:00 - 13:00                          | Tapahtumapaikka    |  |  |
| Katso kaikki                     | ajankohdat                             | Tanssistudio       |  |  |
|                                  |                                        | anssikatu 4, 12345 |  |  |
| Saatavuu                         | us 14 kpl                              | Sisään A-rapusta   |  |  |
| Tapahtuma toteuteta<br>vähintään | an, jos sille osallistuu<br>8 henkilöä |                    |  |  |
| E                                | נ                                      |                    |  |  |
| Lisää ajankoh                    | ta kalenteriin                         |                    |  |  |
| Tilauksesi                       |                                        |                    |  |  |
| - 1 +                            | Aikuiset                               | 10,00<br>Poista    |  |  |
|                                  |                                        |                    |  |  |
|                                  | Lisää tilaukseen                       |                    |  |  |
| Valitse mukaan m                 | Lisää tilaukseen                       | $\supset$          |  |  |

| • ETUNIMI                                 | SUKUNIMI        |
|-------------------------------------------|-----------------|
|                                           |                 |
| * SÄHKÖPOSTI                              | • PUHELINNUMERO |
|                                           |                 |
| YRITYKSEN NIMI (EI PAKOLLINEN)            |                 |
| MUISTA YHTEYSTIEDOT                       |                 |
| Lisätiedot                                |                 |
| Ilmoita osallistutteko väliaikakahvitukse | en              |
| Lisätieto                                 |                 |
| ONKO SINULLE ENTUUDESTAAN KOKEMUSTA       | TANSSISTA       |
| Valitse                                   |                 |
| Kysymys on pakolinen.                     |                 |
| Verkkomaksu                               |                 |
| Maksu paikan päällä                       |                 |
| Osallistuja eri kuin maksaja              |                 |
|                                           |                 |
| ALV-osuus                                 | 1,9             |
| Yhteensä (sis. alv)                       | 10,C            |
|                                           |                 |

# Maksulinkkisivu

Asiakkaalle tuotteen maksulinkkisivu näyttää nyt tältä.

Sivulla ylälaidassa on tapahtumakerta-, saatavuus- ja sijaintitiedot. Tämän jälkeen asiakas valitsee, tässä esimerkissä, lipputyypin ja mahdollisen lisätuotteen ja kirjoittaa maksajan tiedot. Asiakasta kannattaa vinkata aktivoimaan kohta "Muista yhteystiedot". Tämä nopeuttaa jatkossa ilmoittautumisia..

Kun asiakas on vielä vastannut pyydettäviin lisätietoihin, hän siirtyy maksamaan tai valitsee "Maksu paikan päällä".